## 如何从内部部署中删除设备?

## 目录

仅供外部客户/合作伙伴使用:提供这些说明可帮助客户/合作伙伴自行执行操作以解决问题。如果客 户/合作伙伴在说明中遇到问题,请让他们通过许可支持(<u>https://www.cisco.com/go/scm</u>)创建案例 ,以帮助解决。

开始之前,请确保您有以下数据:

- 思科智能帐户
- 有效的CCO用户ID和密码
- 内部对SSM的管理员访问权限
- 访问具有需要删除的设备的智能帐户

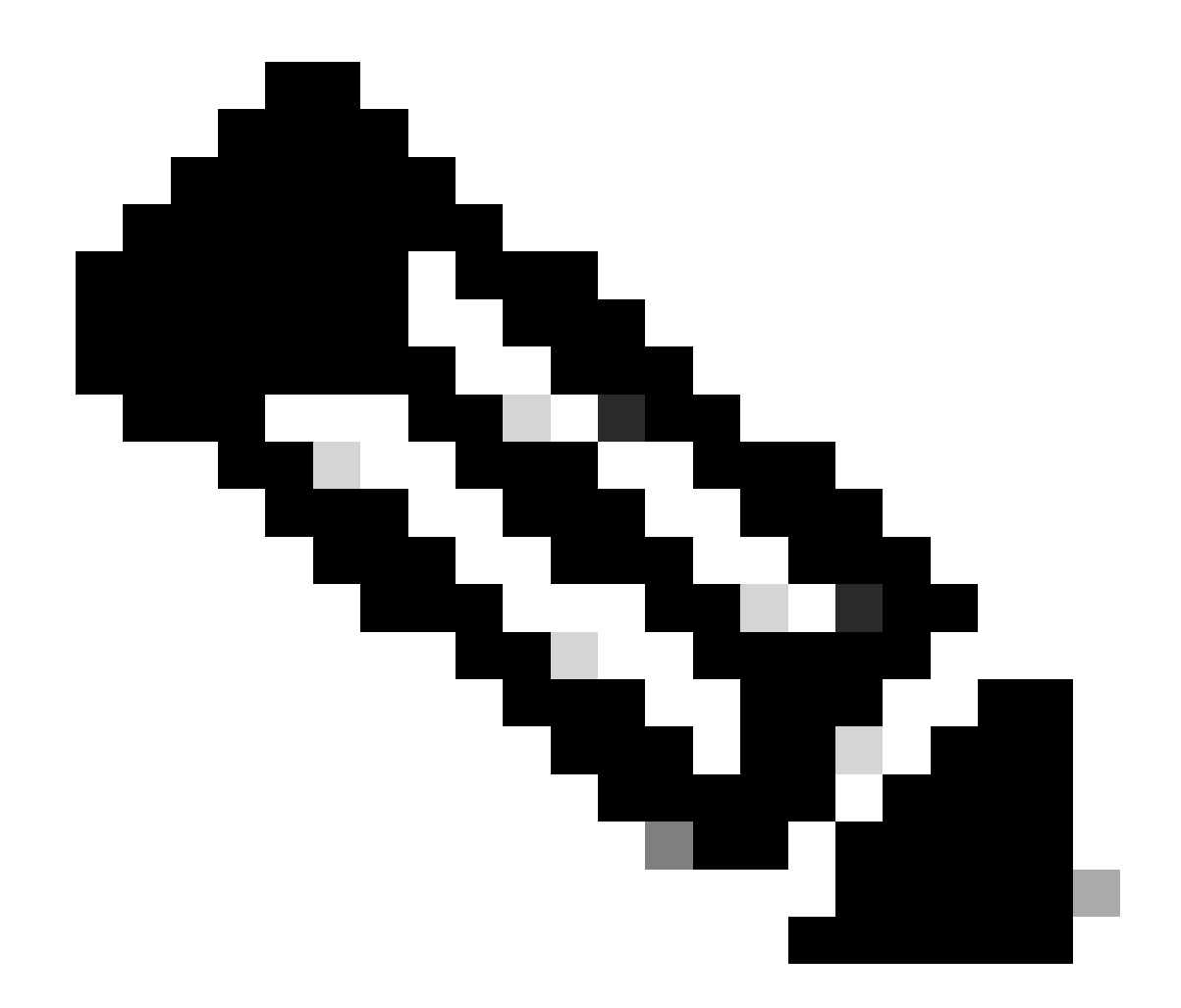

注意:如果您是许可支持团队之外的思科内部资源,请勿自行执行这些操作。

步骤 1:在SSM内部版本中,点击智能许可,点击资产选项卡,然后从下拉列表中选择所需的本地 虚拟帐户。

步骤 2:在资产选项卡中,点击产品实例选项卡。

步骤 3:在"产品实例"选项卡中,找到要删除的产品实例。

步骤 4:在"操作"(Actions)列中,点击要删除的产品实例的"移除"(Remove)链接。

步骤 5: 在确认删除产品实例对话框中,点击删除产品实例。

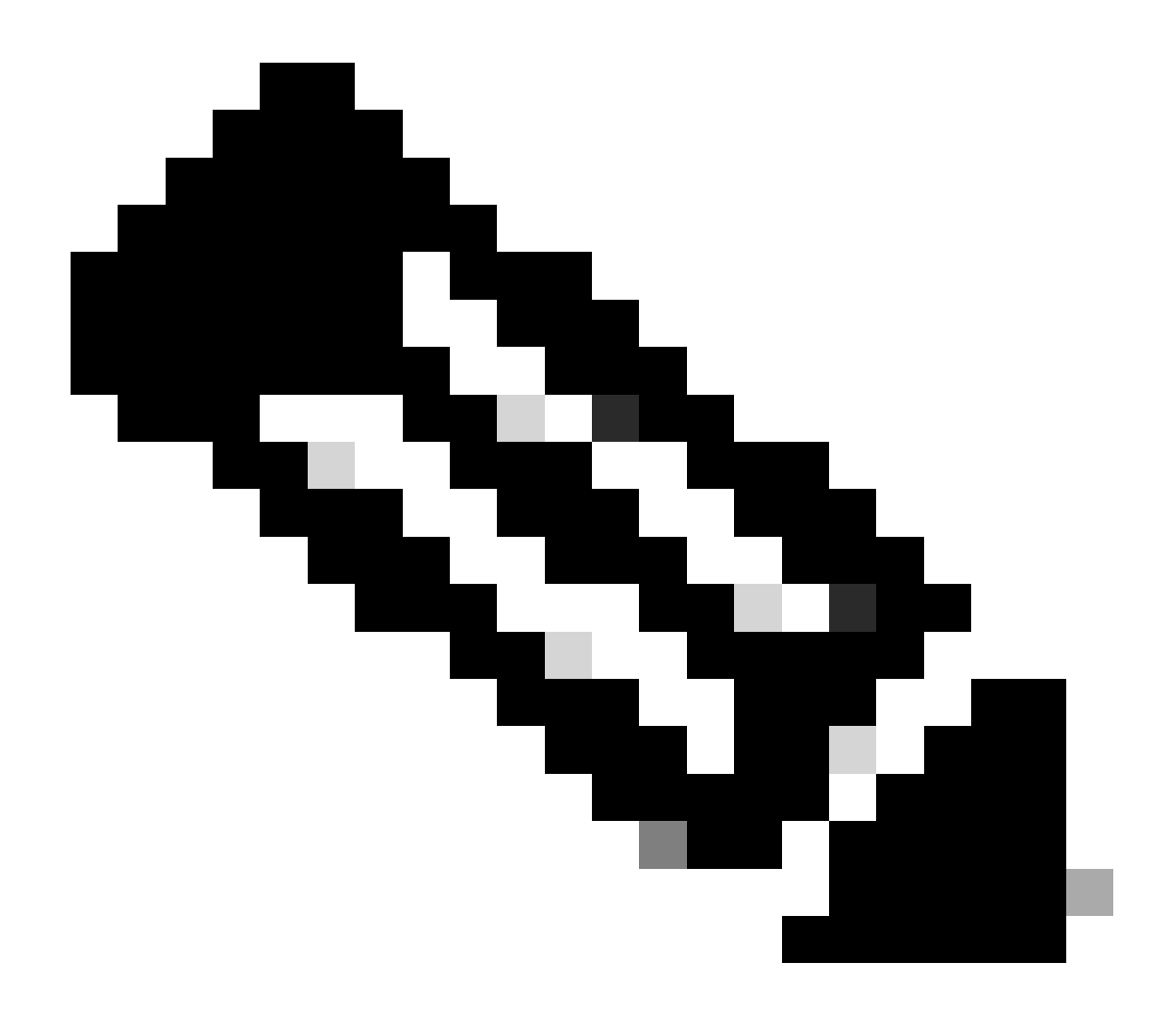

注意:

- 请在删除产品实例后执行同步。请按照以下步骤操作:如何在内部部署中执行同步?
- 对于CSLU设备,您需要执行相同的流程,并且在从现场移除后,您需要提出问题 ,手动从CSSM移除设备。

故障排除:

如果您遇到无法解决此流程的问题, 在以下位置创建案例 <u>支持案例管理器 (SCM)</u> 使用软件许可选 项。

如欲就本文档内容提供反馈,请提交 这里。

## 关于此翻译

思科采用人工翻译与机器翻译相结合的方式将此文档翻译成不同语言,希望全球的用户都能通过各 自的语言得到支持性的内容。

请注意:即使是最好的机器翻译,其准确度也不及专业翻译人员的水平。

Cisco Systems, Inc. 对于翻译的准确性不承担任何责任,并建议您总是参考英文原始文档(已提供 链接)。